## **Record Your Name**

- 1. Open a Chrome or Firefox web browser. (Note: Safari will not work for NameCoach recording.)
- 2. Log into Blackboard.
- 3. Select your course that has Name Coach.
- 4. Choose Name Coach.

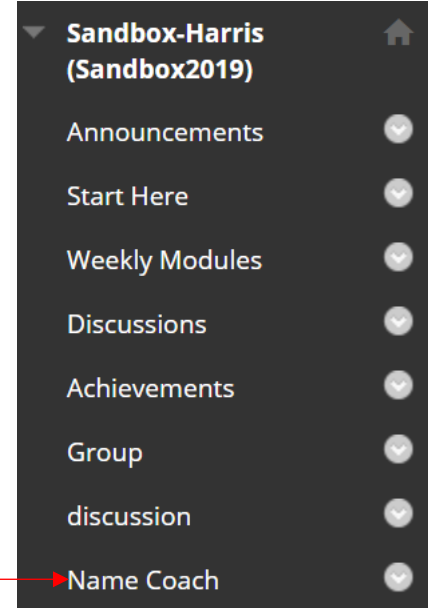

5. Select the Record Name Button next to your name. NameCoach info for Sandbox-Harris

Your recording for Sandbox-Harris

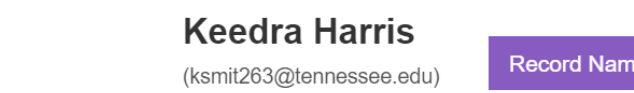

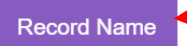

6. Choose how to record. Either select "Phone" and enter your phone number, or, select "Web Recorder." Proceed to the next step and follow instructions to record your name. When recording, be sure to speak clearly and audibly into your device.

X

| recorder          | your name by having the NameCoach system can you, or by using the web                            |
|-------------------|--------------------------------------------------------------------------------------------------|
| Having trouble re | cording?                                                                                         |
| Phone             |                                                                                                  |
| Web Recorder      |                                                                                                  |
|                   | Enter your phone number to record your name over an automated phone call.<br>+1 ▼ (201) 555-5555 |

7. Listen to the recording by pressing on the "Play" button next to your name. Does your name sound clear and audible? To record it again, click "Edit this recording."

Your recording for Sandbox-Harris

**Edit Your Recording** 

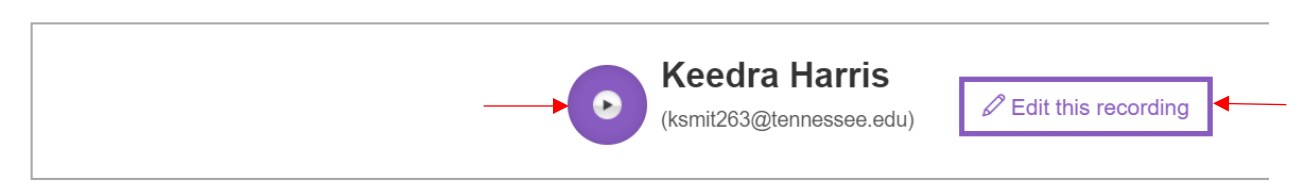

## Listen to Available Recordings

- 1. Log into Blackboard.
- 2. Select your course that has Name Coach.
- 3. Choose Name Coach.

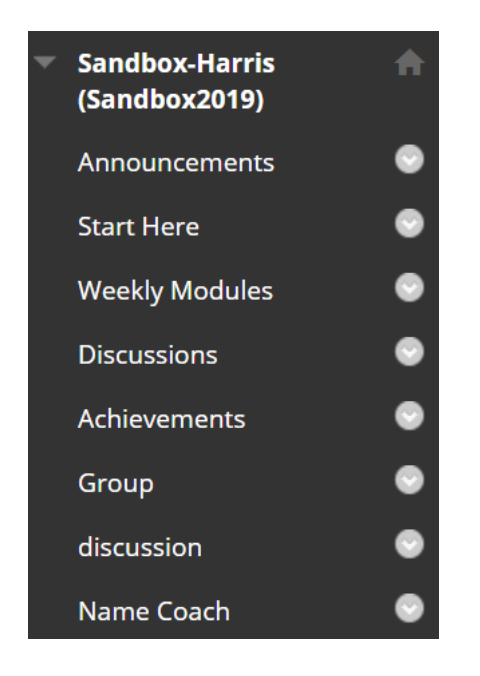

- 4. You will see a list of names of classmates or instructors who have submitted a recording.
- 5. Click on the "Play" button next to the name to hear its audio recording.

| Recordings for Sandbox-Harris             | s                                                                   |         |
|-------------------------------------------|---------------------------------------------------------------------|---------|
| Recorded Names Unrecorded Na              | mes                                                                 |         |
| 1 person have recorded their name         |                                                                     | Search  |
| Show entries per page 10 ~                |                                                                     |         |
| Name/email Last Name ~                    | Name Pronunciation Invited At ~                                     | Actions |
| Keedra Harris<br>(ksmit263@tennessee.edu) | Evendra Harris<br>Invited At: 09.03.2020<br>Recorded At: 09.03.2020 |         |
| Show entries per page 10 ~                |                                                                     |         |

## Send a Recording Reminder to Students

Instructors can send an email to students who have not yet voice-recorded their names, by clicking on the "Unrecorded Names" tab and then clicking "Remind All," or on the envelope icon to send to an individual student.

| Recordings for Sandbox-Harris                 |                                   |                    |                     |  |  |  |  |
|-----------------------------------------------|-----------------------------------|--------------------|---------------------|--|--|--|--|
| Recorded Names Un                             | recorded Names                    |                    |                     |  |  |  |  |
| 2 people registered on th                     | nis site have not yet recorded th |                    | Search 🖸 Remind All |  |  |  |  |
| Show entries per page 1                       | 0 ~                               |                    |                     |  |  |  |  |
| Name/email Last Name ~                        |                                   | Name Pronunciation | Actions             |  |  |  |  |
| Devin Scott<br>(dscott50@tennessee.edu)       |                                   | 🔕 Devin Scott      |                     |  |  |  |  |
| Orli Weisser-Pike<br>(oweisser@tennessee.edu) |                                   | Sorii Weisser-Pike |                     |  |  |  |  |
| Show entries per page 1                       | 0 ~                               |                    |                     |  |  |  |  |

If you have any questions, contact the Teaching and Learning Center at <u>tlc@uthsc.edu</u>.